#### ×

# Inserir Local de Instalação do Hidrômetro

O objetivo desta funcionalidade é inserir um novo local de instalação de hidrômetro. Ela pode ser acessada via **Menu de Sistema** através do caminho: **GSAN > Micromedição > Hidrômetro > Inserir Local de Instalação do Hidrômetro**.

Feito isso, o sistema acessa a tela abaixo:

### Observação

Informamos que os dados exibidos nas telas a seguir são fictícios, e não retratam informações de clientes.

|                        | alação de hidrometro, preencha as informações abaixo. |         |
|------------------------|-------------------------------------------------------|---------|
| Descrição: *           |                                                       |         |
| Descrição Abreviada: * |                                                       |         |
|                        | * Campos obrigatórios                                 |         |
| Desfazer Cancelar      |                                                       | Inserir |
|                        |                                                       |         |
|                        |                                                       |         |
|                        |                                                       |         |
|                        |                                                       |         |
|                        |                                                       |         |
|                        |                                                       |         |

Acima, informe, obrigatoriamente, a **Descrição** do local de instalação com, no máximo, 20 caracteres, e a **Descrição Abreviada** com, no máximo, 5 caracteres. Depois, clique no botão

Inserir . O sistema efetua algumas validações:

#### 1.

1.

Verificar preenchimento dos campos:

Caso o usuário não informe ou selecione o conteúdo de algum campo necessário à inclusão da instalação do hidrômetro, o sistema exibe a mensagem: *Informe «nome do campo que não foi preenchido ou selecionado»* e retorna para o passo correspondente no fluxo principal. 2.

Verificar existência da descrição do local de instalação:

1.

Caso a descrição do local de instalação de hidrômetro já exista, o sistema exibe a mensagem: *Já* existe local de instalação com a descrição informada e retorna para o fluxo principal. 3.

Verificar sucesso da operação:

1.

Caso o código de retorno da operação efetuada no banco de dados seja diferente de zero, o sistema exibe a mensagem conforme o código de retorno; caso contrário, retorna para o próximo passo do fluxo principal.

# **Preenchimento dos Campos**

| Campo                  | Orientações para Preenchimento                                                                                |
|------------------------|----------------------------------------------------------------------------------------------------|
| Descrição              | Campo obrigatório - Informe a descrição do local de instalação, com no máximo<br>20 (vinte) caracteres.       |
| Descrição<br>Abreviada | Campo obrigatório - Informe a descrição abreviada do local de instalação, com no máximo 5 (cinco) caracteres. |

# Funcionalidade dos Botões

| Botão    | Descrição da Funcionalidade                                                     |
|----------|---------------------------------------------------------------------------------|
| Desfazer | Ao clicar neste botão, o sistema limpa o conteúdo dos campos da tela.           |
| Cancelar | Ao clicar neste botão, o sistema cancela a operação e retorna à tela principal. |
| Inserir  | Ao clicar neste botão, o sistema comanda a inserção dos dados na base de dados. |

# Referências

## Inserir Local de Instalação de Hidrômetro

## **Termos Principais**

#### Hidrômetro

Clique **aqui** para retornar ao Menu Principal do **GSAN**.

From: https://www.gsan.com.br/ - Base de Conhecimento de Gestão Comercial de Saneamento

Permanent link: https://www.gsan.com.br/doku.php?id=ajuda:inserir\_local\_de\_instalacao\_de\_hidrometro&rev=152301511

Last update: 06/04/2018 11:45

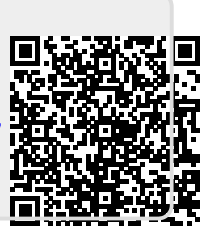